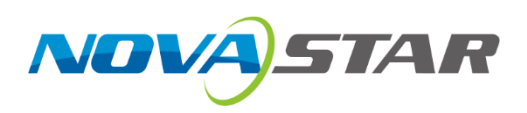

# HDR Master 4K

## Video Processor

V1.0.0

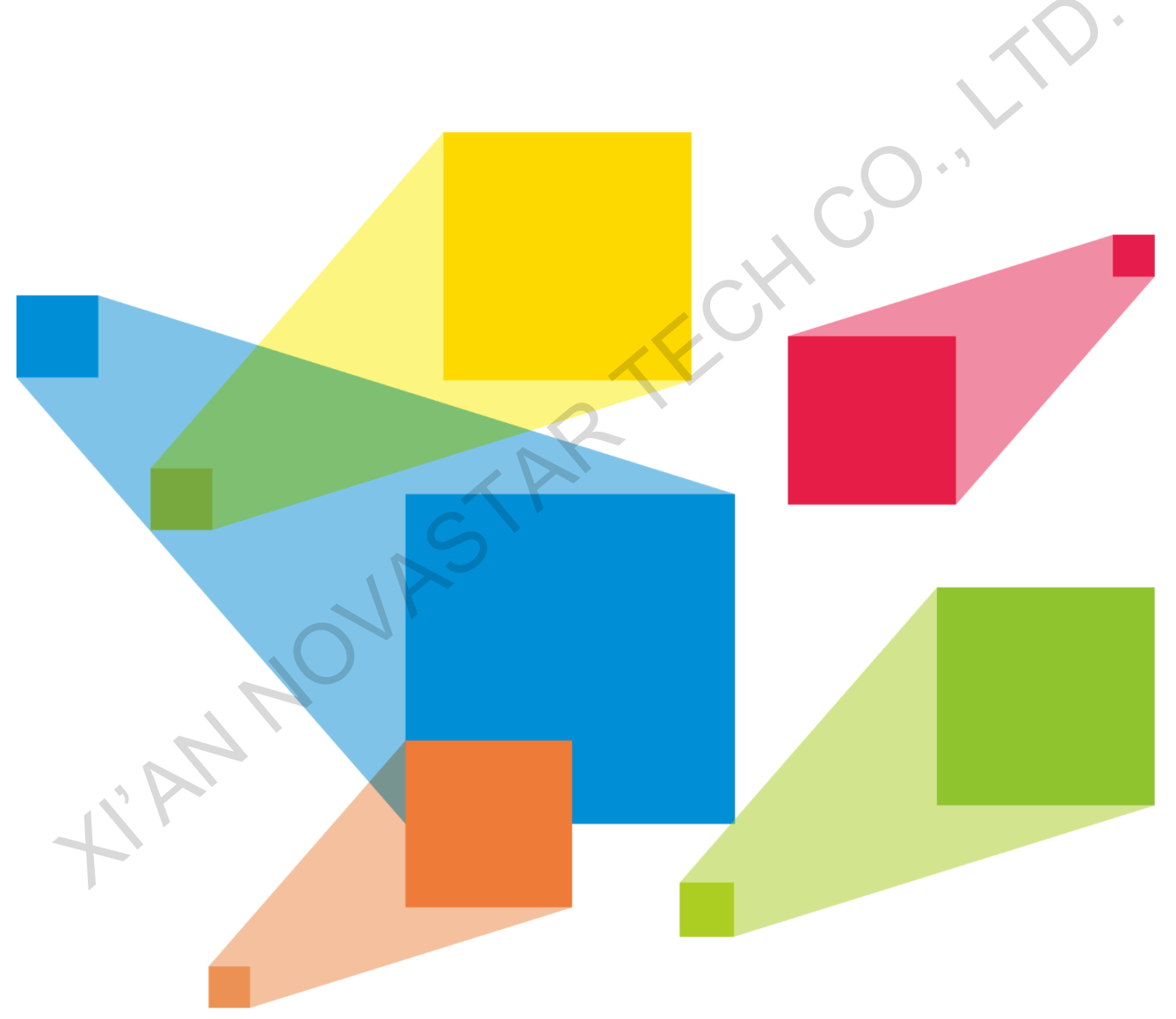

## **User Manual**

## **Change History**

| Document Version | Release Date | Description   |
|------------------|--------------|---------------|
| V1.0.0           | 2020-07-22   | First release |

HAMMONASTAR TECHCO., I

www.novastar.tech

## Contents

| Introduction1                       |
|-------------------------------------|
| 2 Appearance                        |
| 2.1 Front Panel                     |
| 2.2 Rear Panel                      |
| 3 Applications                      |
| 1 Home Screen                       |
|                                     |
|                                     |
| 5.1 HDR                             |
| 5.2 Input Settings                  |
| 5.2.1 Input Source                  |
| 5.2.2 Input Resolution              |
| 5.2.3 Color Space and Sampling Rate |
| 5.2.4 LITINEO IO FUII               |
| 5.2.5 SDI Mosaic                    |
| 5.3 Output Settings                 |
| 5.3.1 Output Connector              |
| 5.3.2 Output Resolution             |
| 5.3.5 Color Space and Sampling Rate |
| 5.3.4 Bit Deptin                    |
| 5.5.5 Sylic Foldity                 |
| 5.3.7 SDI Mosaic                    |
| 5.5.7 ODI Mosaic                    |
| 5.4 Layer Settings                  |
| 5.4.1 Layel                         |
| 5.4.2 DRG                           |
| 5.4.5 EUGO                          |
| 5.5 Display Control                 |
| 5.0 General Settings                |
| 5.6.1 Synchronization               |
| 5.6.3 Input Backup                  |
| 5.6.4 FN Button                     |
| 5.6.5 Miscellaneous                 |
| 5.6.5.1 Return to Home              |
| 5.6.5.2 LCD Brightness              |
| 5.6.5.3 Output Timing               |
| 5.6.5.4 Monitoring                  |
| 5.6.5.5 Self-Test                   |
| 5.6.5.6 USB Import                  |
| 5.6.6 Factory Reset                 |
| 5.6.7 Firmware Update               |
| 5.6.8 About Us                      |
| 5.7 Communication Settings          |
| 5.8 Language                        |
| Specifications                      |

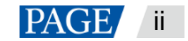

## 1 Introduction

The HDR Master 4K is a video processor converting SDR content into an HDR format. By analyzing the SDR content and then intelligently filling in the missing information, the HDR Master 4K raises the dynamic range of brightness, color gamut and color depth to HDR standard. With this all-round upgrade, the SDR video source is converted into an HDR10 format that has a wider dynamic range of brightness, more colors and richer bright and dark details.

The HDR Master 4K provides full 4K×2K@60Hz input and output connectors. Based on a pure hardware system architecture, the HDR Master 4K allows for stable and highly-efficient processing capabilities, output connector converting, SDI mosaic as well as long-distance optical fiber transmission.

Thanks to powerful capabilities of receiving a variety of video signals, ultra HD image processing and HDR10 image output, the HDR Master 4K can be widely used in applications such as high-end rental, stage control, fine-pitch LED screens and video source conversion. NAMMOURSTARTECH CO.

## 2 Appearance

## 2.1 Front Panel

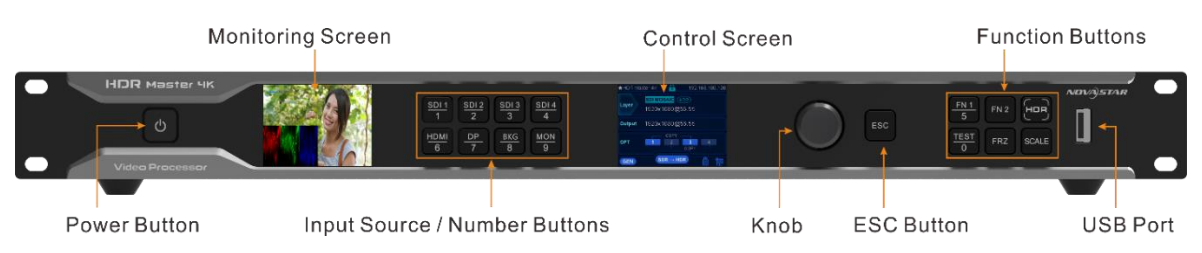

|   | Area                               | Description                                                                                                    |  |  |  |  |  |  |  |
|---|------------------------------------|----------------------------------------------------------------------------------------------------|--|--|--|--|--|--|--|
|   | Power button                       | Press the button to power on the device.                                                                                                    |  |  |  |  |  |  |  |
|   |                                    | • Press the button and a prompt is displayed asking you whether you want to shut down the device. Rotate the knob to select <b>Shut Down</b> and press the knob to power off the device.                                                                                                    |  |  |  |  |  |  |  |
|   | Monitoring<br>screen               | Displays the monitoring information and input source RGB parade.                                                                                                    |  |  |  |  |  |  |  |
|   | Input source and<br>number buttons | <ul> <li>Press the buttons to switch the layer input source or to enter numbers.</li> <li>Status LEDs for input source buttons: <ul> <li>On (green): The input source is accessed and used by the layer.</li> <li>Flashing (red): The input source is not accessed but used by the layer.</li> <li>On (yellow): The input source is accessed but not used by the layer.</li> <li>Off: No input source is accessed or the input source is abnormal.</li> </ul> </li> <li>Status LEDs for number buttons: <ul> <li>On (green): The number buttons:</li> </ul> </li> </ul>                                                                                                    |  |  |  |  |  |  |  |
| - | Control screen                     | - On (green). The number builden is active and can be used to enter a number.                                                                                                    |  |  |  |  |  |  |  |
| - | Knob                               | Displays the device statuses, menus, submenus and messages.                                                                                                    |  |  |  |  |  |  |  |
|   | KIIOD                              | <ul> <li>Rotate the knob to select a menu item or adjust a parameter value.</li> <li>Press the knob to confirm the selection or enter the submenu screen.</li> </ul>                                                                                                    |  |  |  |  |  |  |  |
|   | ESC button                         | Exit the current menu or cancel the operation.                                                                                                    |  |  |  |  |  |  |  |
|   | Function buttons                   | <ul> <li>FN1: A reserved button for a custom function, or used as a number button to enter 5</li> <li>FN2: A reserved button for a custom function</li> <li>HDR: Turn on or turn off the SDR to HDR converting function. <ul> <li>On: SDR to HDR converting function turned on</li> <li>Off: SDR to HDR converting turned off</li> </ul> </li> <li>TEST: Enter the test pattern menu, or used as a number button to enter 5 <ul> <li>On: Test pattern opened</li> <li>Off: Test pattern closed</li> </ul> </li> <li>FRZ: Freeze the output image. <ul> <li>On: Freeze function turned on</li> <li>Off: Freeze function turned off</li> </ul> </li> <li>SCALE: Make the layer size equal to the output resolution. <ul> <li>Off: Scaling function turned off</li> </ul> </li> </ul> |  |  |  |  |  |  |  |
|   | USB port                           | <ul> <li>1x USB 2.0 (Type-A)</li> <li>Insert a USB drive to update the device.</li> <li>Insert a USB drive to import the BKG or LOGO files.</li> </ul>                                                                                                    |  |  |  |  |  |  |  |

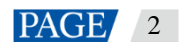

## 2.2 Rear Panel

|                                          |               |                                                                             | HOM 20         HOM 20         HOM 20< |  |  |  |  |
|------------------------------------------|---------------|-----------------------------------------------------------------------------|----------------------------------------------------------------------------------------------------|--|--|--|--|
| Input Card                               |               |                                                                             |                                                                                                    |  |  |  |  |
| R_4x12G SDI+1xHDMI2.0+1xDP1.2 Input Card |               |                                                                             |                                                                                                    |  |  |  |  |
| HDMI 2.0                                 | <b>DP</b> 1.2 | 12G-SDI 12G-SDI 12G-SDI                                                     | 12G-SDI                                                                                                    |  |  |  |  |
| Connector                                | Qty           | Standard                                                                    | Description                                                                                                    |  |  |  |  |
| HDMI 2.0                                 | 1             | HDMI 2.0<br>Backward compatible<br>with HDMI 1.4 and<br>HDMI 1.3            | <ul> <li>Up to 4Kx2K@60Hz input resolution</li> <li>1080i/576i/480i deinterlacing</li> <li>HDCP 2.2 and HDCP 1.4 compliant</li> <li>HDR10 and HLG supported</li> <li>Max. width: 8192 pixels, max. height: 4000 pixels</li> </ul>                                                                                                    |  |  |  |  |
| DP 1.2                                   | 1             | DP 1.2<br>Backwards compatible<br>with DP 1.1                               | <ul> <li>Up to 4Kx2K@60Hz input resolution</li> <li>1080i/576i/480i deinterlacing</li> <li>HDCP 1.3 compliant</li> <li>Max. width: 8192 pixels, max. height: 4000 pixels</li> </ul>                                                                                                    |  |  |  |  |
| 12G-SDI                                  | 4             | 12G-SDI<br>Backward compatible<br>with 6G-SDI, 3G-SDI,<br>HD-SDI and SD-SDI | <ul> <li>Supports ST-2082-1 (12G), ST-2081-1 (6G), ST-424 (3G), ST-292 (HD) and SMPTE 259 (SD).</li> <li>Up to 4K×2K@60Hz input resolution</li> <li>1080i/576i/480i deinterlacing</li> <li>For 3G-SDI, HD-SDI or SD-SDI inputs, SDI mosaic input is supported.</li> <li>Note:</li> <li>When the input source is a 12G-SDI signal, you must use CANARE / L-4.5CHD+ / UHDTV-SDI SDI cables and the cable length should be less than 50 m.</li> </ul>                                                                                                    |  |  |  |  |
| Output Card                              |               |                                                                             |                                                                                                    |  |  |  |  |
| R_1xHDMI2.0+4xFiber Output Card          |               |                                                                             |                                                                                                    |  |  |  |  |
| €<br>HDMI 2.0                            |               | OPT1 OPT2 OF                                                                | PT 3 OPT 4 OUT                                                                                                    |  |  |  |  |
| Connector                                | Qty           | Standard                                                                    | Description                                                                                                    |  |  |  |  |
| HDMI 2.0                                 | 1             | HDMI 2.0<br>Backward compatible<br>with HDMI 1.4 and<br>HDMI 1.3            | <ul> <li>HDR10 supported</li> <li>Up to 4K×2K@60Hz output resolution</li> <li>Max. width: 8192 pixels, max. height: 4000 pixels</li> </ul>                                                                                                    |  |  |  |  |
| 10G optical fiber port                   | 4             | 10G                                                                         | <ul> <li>OPT 1 and OPT 2 copy the output on HDMI 2.0.</li> <li>OPT 3 copies the output on OPT 1.</li> <li>OPT 4 copies the output on OPT 2.</li> </ul>                                                                                                    |  |  |  |  |
| R_4x12G SDI+1x                           | HDMI2.0       | Process Card                                                                |                                                                                                    |  |  |  |  |
| HDMI 2.0                                 |               | 12G-SDI 12G-SDI 12G-SD                                                      |                                                                                                    |  |  |  |  |
| Connector                                | Qty           | Standard                                                                    | Description                                                                                                    |  |  |  |  |

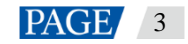

| HDMI 2.0       | 1                                                                                                    | HDMI 2.0<br>Backward compatible<br>with HDMI 1.4 and<br>HDMI 1.3                                                                                         | <ul> <li>HDR10 supported</li> <li>Up to 4K×2K@60Hz output resolution</li> <li>Max. width: 8192 pixels, max. height: 4000 pixels</li> </ul>              |  |  |  |  |  |  |  |
|----------------|----------------------------------------------------------------------------------------------------|----------------------------------------------------------------------------------------------------|----------------------------------------------------------------------------------------------------|--|--|--|--|--|--|--|
| 12G-SDI        | 4                                                                                                    | 12G-SDI<br>Backward compatible<br>with 6G-SDI, 3G-SDI,<br>HD-SDI and SD-SDI                                                                              | <ul> <li>Up to 4K×2K@60Hz output resolution on each connector</li> <li>For 3G-SDI, HD-SDI or SD-SDI outputs, SDI mosaic output is supported.</li> </ul> |  |  |  |  |  |  |  |
| R_Control Card |                                                                                                    |                                                                                                    |                                                                                                    |  |  |  |  |  |  |  |
| ETHERNET       |                                                                                                    |                                                                                                    |                                                                                                    |  |  |  |  |  |  |  |
| ETHERNET       | Gigabit Ethernet port                                                                                                    |                                                                                                    |                                                                                                    |  |  |  |  |  |  |  |
|                | Connec                                                                                                    | Connect to the control PC.                                                                                                    |                                                                                                    |  |  |  |  |  |  |  |
| USB            | 2x USE<br>Inser<br>Inser                                                                                                    | <ul> <li>2x USB 2.0 (Type-A)</li> <li>Insert a USB drive to update the firmware.</li> <li>Insert a USB drive to import the BKG or LOGO files.</li> </ul> |                                                                                                    |  |  |  |  |  |  |  |
| CONTROL UI     | A reser                                                                                                    | ved connector                                                                                                    |                                                                                                    |  |  |  |  |  |  |  |
| GENLOCK        | Connect to a synchronization signal.<br>Supports bi-level and tri-level.<br>• IN: Accept the sync signal.<br>• LOOP: Loop the sync signal. |                                                                                                    |                                                                                                    |  |  |  |  |  |  |  |

#### Note:

- The R\_1xHDMI2.0+4xFiber output card and R\_4x12G SDI+1xHDMI2.0 process card output the same content synchronously.
- Always place the device near the electrical outlet during use.

HAMMONAST

## **3** Applications

The HDR Master 4K supports the following three connection methods.

When a sending device is required, the sending device must be NovaStar's independent controller or all-inone controller, such as NovaPro UHD, NovaPro UHD Jr and MCTRL 4K. When SDR to HDR converting function is enabled on the HDR Master 4K, the HDR function on the sending device must be turned on at the same time.

• HDMI connection for short-distance transmission

Connect the HDMI output connector of the device to the sending device using an HDMI cable, and then connect the sending device to the LED screen using Ethernet cables.

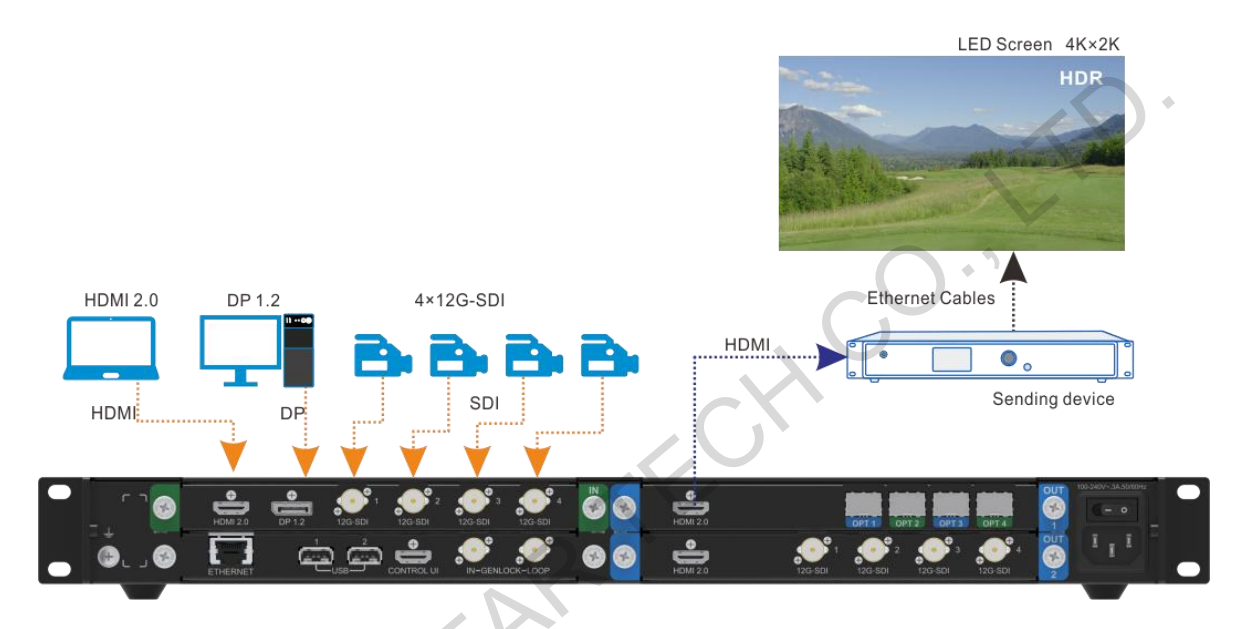

#### • OPT connection for long-distance transmission

Connect the OPT ports of the device to the fiber converters using optical fiber cables, and then connect the fiber converters to the LED screen using Ethernet cables.

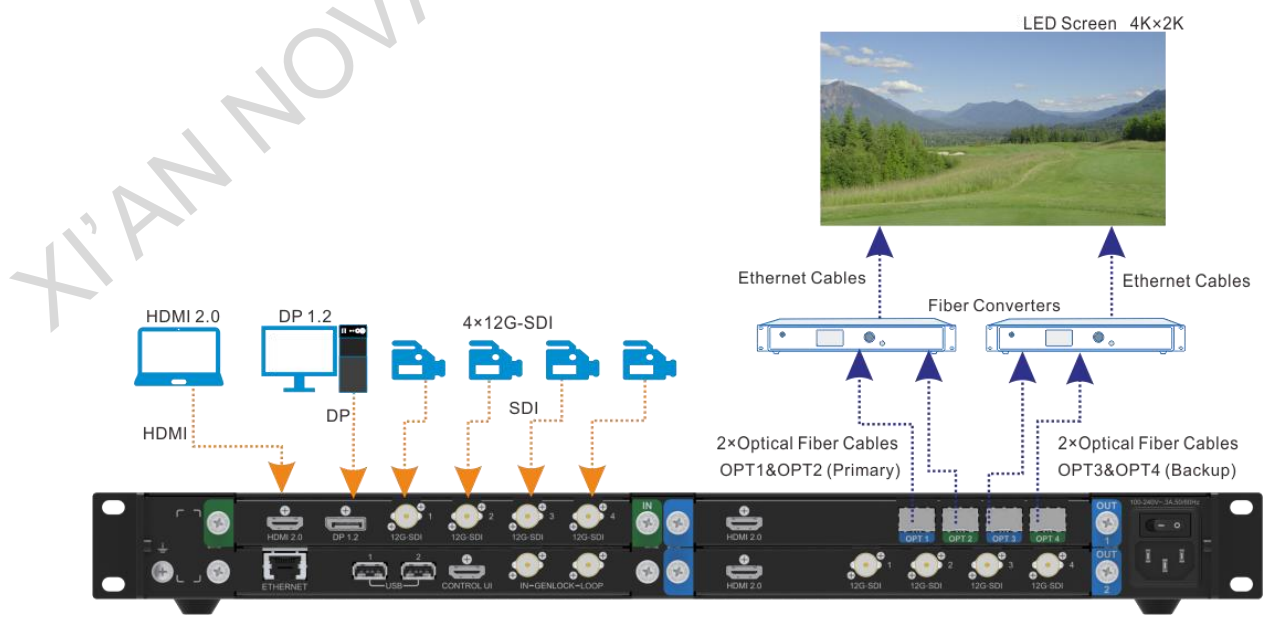

SDI connection

One of the four SDI connectors is used for output, and the other three SDI connectors output the same content synchronously. When the output is a 3G-SDI signal, SDI mosaic output is supported.

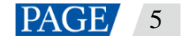

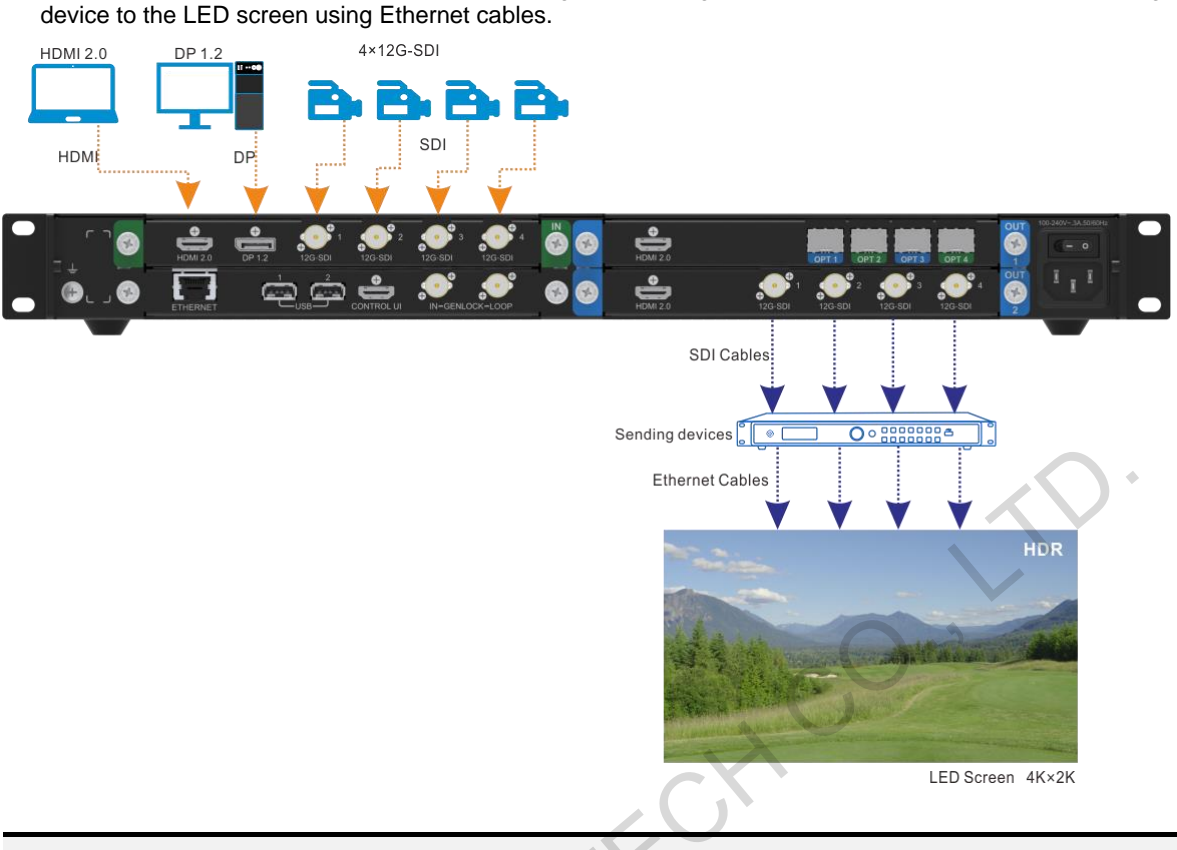

Connect the SDI output connectors to the sending device using SDI cables, and then connect the sending

#### Note:

When SDR to HDR converting function is enabled, the HDMI output connector cannot be connected to a monitor directly because the monitor does not support the playback of HDR content.

## **Cable Clip and Cable Tie Installation**

The device is provided with a cable clip and a cable tie. Please follow the subsequent procedure to install the cable clip and cable tie.

- Step 1 Unfasten the screw on the device ear next to the power connector.
- Step 2 Place the cable tie onto the ear and fix the tie with the screw.
- Step 3 Insert the cable tie into the fixing hole on the cable clip, and adjust the clip slightly for better usage.

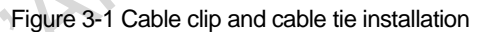

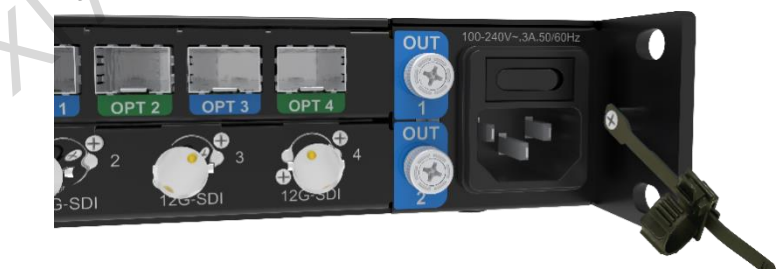

## 4 Home Screen

#### Figure 4-1 Home screen

| 🕈 HDR Master 4K 🔒 192.168.100.100 |                            |  |  |  |  |  |  |
|-----------------------------------|----------------------------|--|--|--|--|--|--|
| Layer                             | Demo (HDR)<br>1920x1080@60 |  |  |  |  |  |  |
| Output                            | 1920x1080@60               |  |  |  |  |  |  |
| ОРТ                               | COPY<br>1 2 3 4<br>COPY    |  |  |  |  |  |  |
| GEN                               |                            |  |  |  |  |  |  |

| OPT 1         |                                                                                                    |  |  |  |  |  |
|---------------|----------------------------------------------------------------------------------------------------|--|--|--|--|--|
| GEN SI        |                                                                                                    |  |  |  |  |  |
| Area          | Description                                                                                                    |  |  |  |  |  |
| HDR Master 4K | Displays the device name.                                                                                                    |  |  |  |  |  |
| 192.168.0.10  | Displays the device IP address.                                                                                                    |  |  |  |  |  |
| Layer         | <ul> <li>Demo : Displays the layer input source.</li> <li>HDR : Indicates whether the current input source is an HDR source. If it is, HDR is displayed; if not, HDR is not displayed.</li> <li>1920×1080@60: Displays the resolution of the current input source.</li> </ul>                                                 |  |  |  |  |  |
| Output        | Displays the current output resolution.                                                                                                    |  |  |  |  |  |
| OPT           | <ul> <li>COPY</li> <li>COPY</li> <li>COPY</li> <li>COPY</li> <li>COPY</li> <li>Indicates the OPT port working mode.</li> <li>OPT 3 copies the output data on OPT 1.</li> <li>OPT 4 copies the output data on OPT 2.</li> <li>Highlighted: The OPT port is connected.</li> <li>Gray: The OPT port is not connected.</li> </ul> |  |  |  |  |  |
| GEN           | GEN: The Genlock function is turned on and successfully used.                                                                                                    |  |  |  |  |  |
| SDR→HDR       | $SDR \rightarrow HDR$ : SDR to HDR converting function is turned on.<br>$SDR \rightarrow HDR$ : SDR to HDR converting function is turned off.                                                                                                    |  |  |  |  |  |
| USB           | <ul> <li>A USB drive is inserted and has been detected by the device.</li> <li>No USB drive is detected.</li> </ul>                                                                                                    |  |  |  |  |  |
| Connection    | : The device is connected to the control PC.                                                                                                    |  |  |  |  |  |

www.novastar.tech

| Area | Description                                      |
|------|--------------------------------------------------|
|      | : The device is not connected to the control PC. |

WAMMON ASTARTECH CO., IT

## 5 Menu Operations

#### **Button descriptions:**

Knob:

- On the home screen, press the knob to enter the main menu screen.
- On the main menu screen, rotate the knob to select a menu item, and press the knob to confirm the selection or enter the submenu.
- When a menu item with parameters is selected, rotate the knob to adjust the parameters. Please note that after adjustment, you need to press the knob again to confirm the adjustment.

ESC: Press the button to exit the current menu or cancel the operation.

Hold down the knob and ESC button simultaneously for 3s or longer to lock or unlock the device front panel buttons.

## 5.1 HDR

On the home screen, press the knob to enter the main menu screen. Rotate the knob to select **HDR** and press the knob to enter the HDR settings screen.

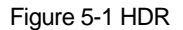

| Main Menu              |               | HDR           |      |
|------------------------|---------------|---------------|------|
| HDR                    | >             | SDR→HDR       | On   |
| Input Settings         | >             | Compare       | On   |
| Output Settings        | >             | Source        | Demo |
| Layer Settings         | >             | Dividing Line | Move |
| Display Control        | >             | Line Speed    | 3    |
| General Settings       | $\rightarrow$ |               |      |
| Communication Settings | $\rightarrow$ |               |      |
| 语言/Language            | >             |               |      |

- SDR $\rightarrow$ HDR: Turn on or turn off SDR to HDR converting function.
  - On: Turn on the converting function.
  - Off: Turn off the converting function.
- Compare: Turn on or turn off the comparing function between the two output images.
  - On: Show the contrast between the SDR and HDR images.
    - Off: Do not show the contrast.

Source: Select the input source for the comparing. The connected input sources or the built-in demo can be used as the source.

Dividing line: The line moving on the image

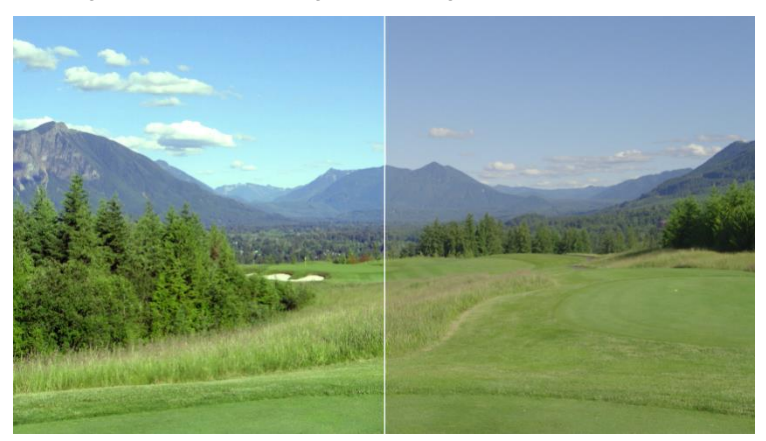

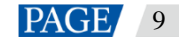

The HDR content is on the left and the SDR content is on the right.

- Move: The dividing line moves from the left to right.
- Pause: The dividing line stops moving.
- Line Speed: Set the moving speed of the dividing line. The value range is 1 to 5. 1 stands for the slowest speed and 5 stands for the fastest speed.

## 5.2 Input Settings

## 5.2.1 Input Source

The HDR Master 4K provides a variety of input connectors, including DP 1.2, HDMI 2.0, SDI-1, SDI-2, SDI-3 and SDI-4.

On the main menu screen, go to **Input Settings** > **Source** to show the input source list. Rotate the knob to select the target input source and press the knob to confirm the selection.

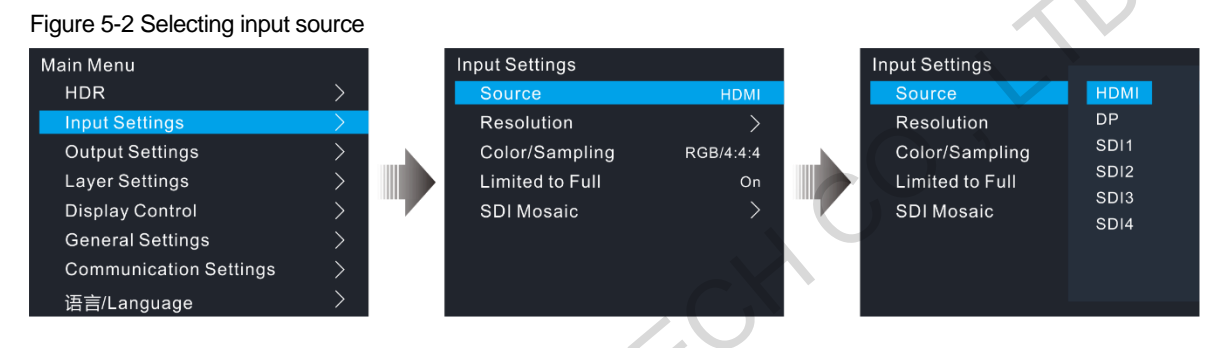

## 5.2.2 Input Resolution

You can set the input resolution by either of the following ways.

- Standard resolution
- Custom resolution

Figure 5-3 Setting input resolution

|   | Main Menu              |           | Input Settings  |           |  |  |
|---|------------------------|-----------|-----------------|-----------|--|--|
|   | HDR                    | $\rangle$ | Source          | HDMI      |  |  |
|   | Input Settings         | >         | Resolution      | >         |  |  |
|   | Output Settings        | >         | Color/Sampling  | RGB/4:4:4 |  |  |
|   | Layer Settings         | >         | Limited to Full | On        |  |  |
|   | Display Control        | >         | SDI Mosaic      | >         |  |  |
|   | General Settings       | >         |                 |           |  |  |
| N | Communication Settings | >         |                 |           |  |  |
|   | 语言/Language            | >         |                 |           |  |  |

#### Note:

The SDI connector does not support input resolution settings.

## **Standard Resolution**

On the input resolution screen, rotate the knob to select **Standard Resolution**. After you have selected the desired resolution and frame rate, rotate the knob to select **Apply** and press the knob to apply the settings. If **Apply** is not selected, the settings will not take effect.

#### Figure 5-4 Standard resolution

| Main Menu              |   | Input Settings  |           | Resolution          |               | Standard Resolution |           |
|------------------------|---|-----------------|-----------|---------------------|---------------|---------------------|-----------|
| HDR                    |   | Source          | HDMI      | Standard Resolution | $\rightarrow$ | Standard Resolution | 3840×2160 |
| Input Settings         | > | Resolution      | >         | Custom Resolution   |               | Frame Rate          | 60Hz      |
| Output Settings        |   | Color/Sampling  | RGB/4:4:4 |                     |               | Apply               |           |
| Layer Settings         |   | Limited to Full | On        |                     |               | whhia               |           |
| Display Control        |   | SDI Mosaic      | >         |                     |               |                     |           |
| General Settings       |   |                 |           |                     |               |                     |           |
| Communication Settings |   |                 |           |                     |               |                     |           |
| 语言/Language            | > |                 |           |                     |               |                     |           |

## **Custom Resolution**

On the input resolution screen, rotate the knob to select **Custom Resolution**. After you have set the desired width, height and frame rate, rotate the knob to select **Apply** and press the knob to apply the settings.

#### Figure 5-5 Custom resolution

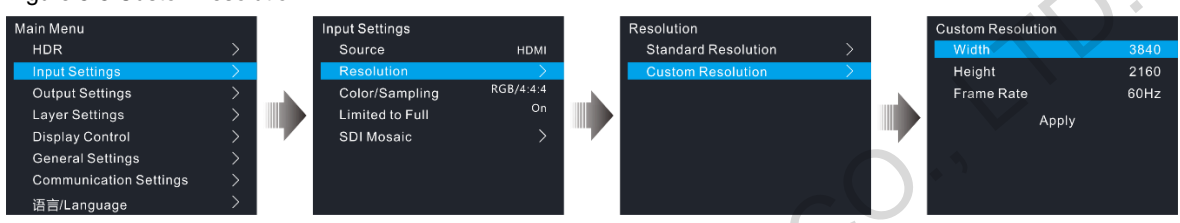

## 5.2.3 Color Space and Sampling Rate

View the color space and sampling rate of the current input source, which are read automatically by the device and cannot be set.

### 5.2.4 Limited to Full

RGB full means the ability to show 0-255 which is the full color range, but RGB limited can only show a limited color range.

When the color range for the input source is RGB limited, turn on this function. The device will automatically perform the conversion calculation and convert the color range of the input source to RGB full.

#### 5.2.5 SDI Mosaic

- Step 1 Go to Input Settings > SDI Mosaic to enter the SDI mosaic screen.
- Step 2 Turn on the SDI mosaic function.

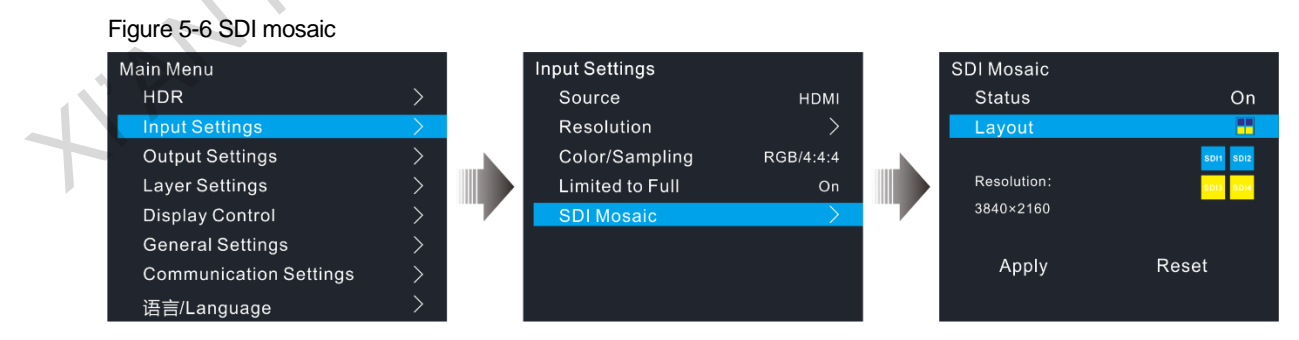

Step 3 Rotate the knob to select Layout and press the knob to show the available layouts.

Four SDI mosaic layouts are provided as follows.

- Two vertical mosaic areas
  - : Four vertical mosaic areas

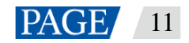

- : Two horizontal mosaic areas
- . Two vertical and two horizontal mosaic areas
- Step 4 Rotate the knob to select the desired layout and press the knob to apply the layout.

#### Note:

SDI mosaic function is available when the input signal is in 3G-SDI, HD-SDI or SD-SDI format.

All the SDI sources used in the SDI mosaic must be of the same resolution and frame rate.

## 5.3 Output Settings

## 5.3.1 Output Connector

On the main menu screen, go to **Output Settings** > **Connector** to show the output connector list. Rotate the knob to select the target output connector and press the knob to confirm the selection.

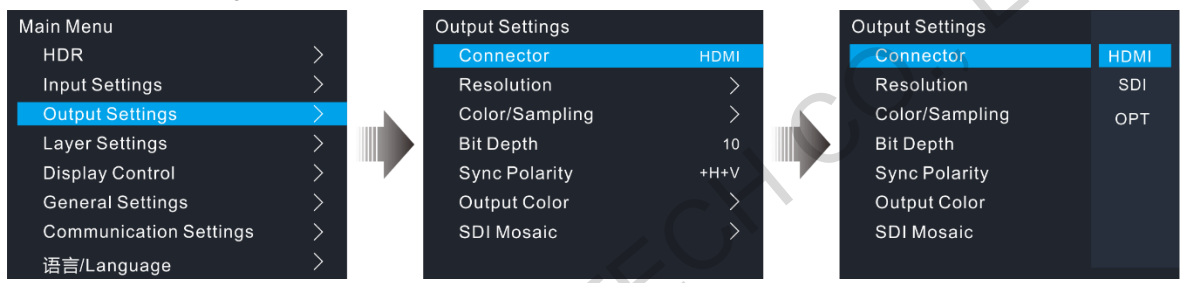

## 5.3.2 Output Resolution

You can set the output resolution by either of the following ways.

- Standard resolution
- Custom resolution

## **Standard Resolution**

On the output resolution screen, rotate the knob to select **Standard Resolution**. After you have selected the desired resolution and frame rate, rotate the knob to select **Apply** and press the knob to apply the settings. If **Apply** is not selected, the settings will not take effect.

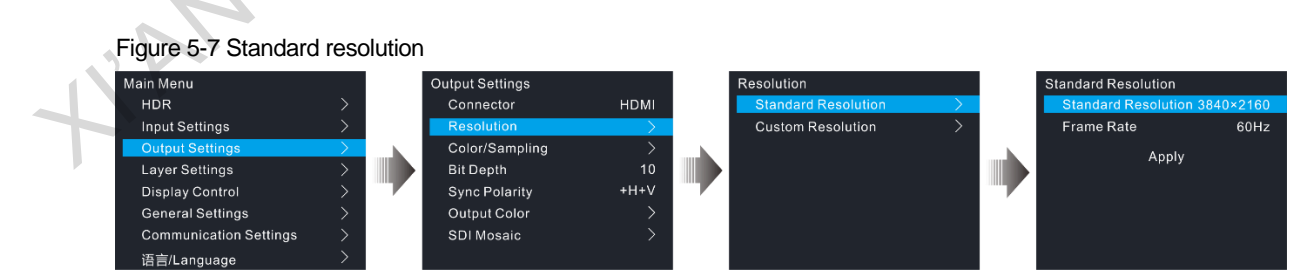

## **Custom Resolution**

On the output resolution screen, rotate the knob to select **Custom Resolution**. After you have set the desired width, height and frame rate, rotate the knob to select **Apply** and press the knob to apply the settings.

#### Figure 5-8 Custom resolution

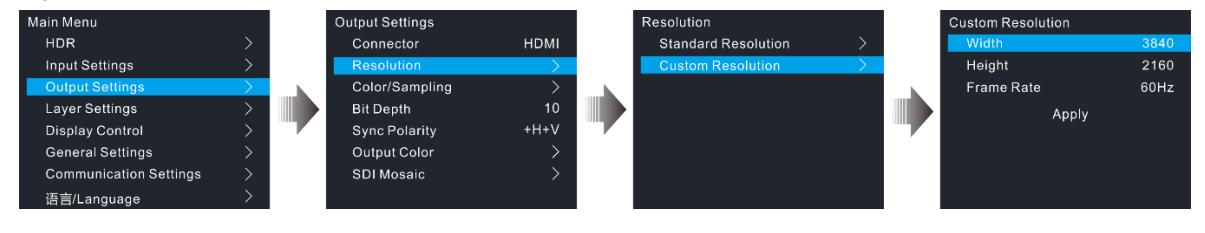

## 5.3.3 Color Space and Sampling Rate

Set the color space and sampling rate for the current output connector, to enable the connected device to receive and process the signal.

The HDR Master 4K supports the following three color spaces and sampling rates.

- RGB/4:4:4
- YCbCr/4:4:4
- YCbCr/4:2:2

### 5.3.4 Bit Depth

Bit depth is the number of bits used by each pixel in the computer and refers to the color information stored in an image. The higher the bit depth of the input image, the more colors it can store. The HDR Master 4K supports 8, 10 and 12-bit depth output. It defaults to 10-bit.

## 5.3.5 Sync Polarity

Set the sync polarity of the output image according to the requirements of the backend device so that it can be compatible with the backend device.

## 5.3.6 Output Color

Rotate the knob to select **Output Color** and press the knob to enter the **Output Color** screen. Then press the knob again and rotate it to edit the values of the color parameters. For detailed parameter settings, see Table 5-1.

#### Figure 5-9 Output color

| Main Menu                     | 3.7 | Output Settings |      | Output Color |       |
|-------------------------------|-----|-----------------|------|--------------|-------|
| HDR                           | >   | Connector       | HDMI | Brightness   | 50    |
| Input Settings                | >   | Resolution      | >    | Contrast     | 50    |
| Output Settings               | >   | Color/Sampling  | >    | Saturation   | 50    |
| Layer Settings                | >   | Bit Depth       | 10   | Hue          | 0     |
| Display Control               | >   | Sync Polarity   | +H+V | Gamma        | 1.0.0 |
| General Settings              | >   | Output Color    | >    | Reset        |       |
| <b>Communication Settings</b> | >   | SDI Mosaic      | >    |              |       |
| 语言/Language                   | >   |                 |      |              |       |

#### Table 5-1 Output color

| Parameter  | Range        | Default | Description                                                                                                    |  |  |
|------------|--------------|---------|----------------------------------------------------------------------------------------------------|--|--|
| Brightness | 0 to 100     | 50      | Adjust the brightness of the output image. The greater the value, the brighter the image.                                           |  |  |
| Contrast   | 0 to 100     | 50      | Adjust the brightness difference between the white and black of the output image. The greater the value, the bigger the difference. |  |  |
| Saturation | 0 to 100     | 50      | Adjust the colorfulness of the output image. The greater the value, the more colorful the image.                                    |  |  |
| Hue        | -180 to +180 | 0       | Adjust the color performance of the image. The greater the value, the more intense the colors.                                      |  |  |

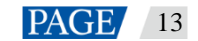

| Gamma | 0.25 to 4.00 | 1.00 | Adjust the image distortion from the input to output. The greater the value, the stronger the image distortion. |
|-------|--------------|------|----------------------------------------------------------------------------------------------------|
| Reset |              |      | Reset all the settings to defaults.                                                                             |

### 5.3.7 SDI Mosaic

When the output signal is in 3G-SDI, HD-SDI or SD-SDI format, the HDR Master 4K supports SDI output mosaic.

#### $Step 1 \quad Go \ to \ Output \ Settings > SDI \ Mosaic \ to \ enter \ the \ SDI \ mosaic \ screen.$

Step 2 Turn on the SDI mosaic function.

Figure 5-10 SDI mosaic

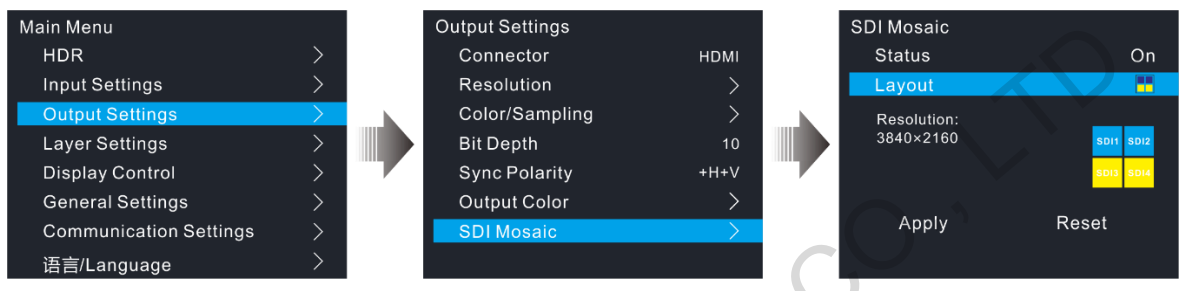

Step 3 Rotate the knob to select Layout and press the knob to show the available layouts.

Four SDI mosaic layouts are provided as follows.

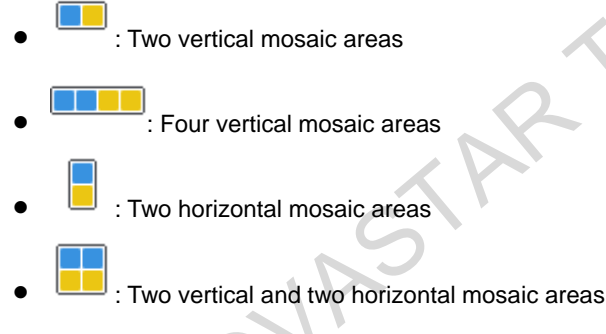

Step 4 Rotate the knob to select the desired layout and press the knob to apply the layout.

## 5.4 Layer Settings

The HDR Master 4K supports layer, BKG and LOGO settings.

On the main menu screen, rotate the knob to select Layer Settings and press the knob to enter the submenu screen.

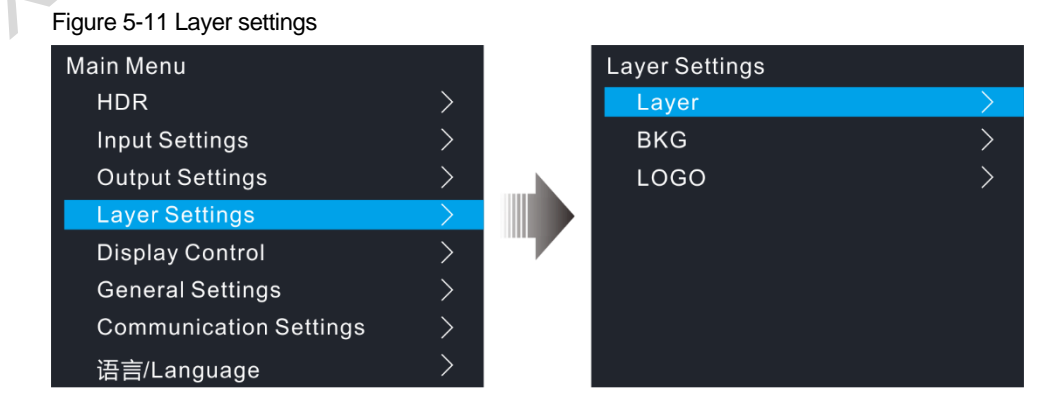

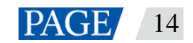

## 5.4.1 Layer

On the layer settings screen, rotate the knob to select Layer to enter the layer settings screen.

| Main Menu              |               | Layer Settings |               | Layer        |      |
|------------------------|---------------|----------------|---------------|--------------|------|
| HDR                    | >             | Layer          | $\rightarrow$ | Status       | On   |
| Input Settings         | >             | BKG            | >             | Source       | HDMI |
| Output Settings        | >             | LOGO           | >             | Layer Adjust | >    |
| Layer Settings         | $\rightarrow$ |                |               | Input Crop   | >    |
| Display Control        | >             |                |               | Advanced     | >    |
| General Settings       | >             |                |               |              |      |
| Communication Settings | >             |                |               |              |      |
| 语言/Language            | >             |                |               |              |      |
|                        |               |                |               |              |      |

• Source: Select the layer input source.

## Layer Adjust

Set the layer related parameters, including the layer size, position and display mode.

Figure 5-13 Adjusting layer

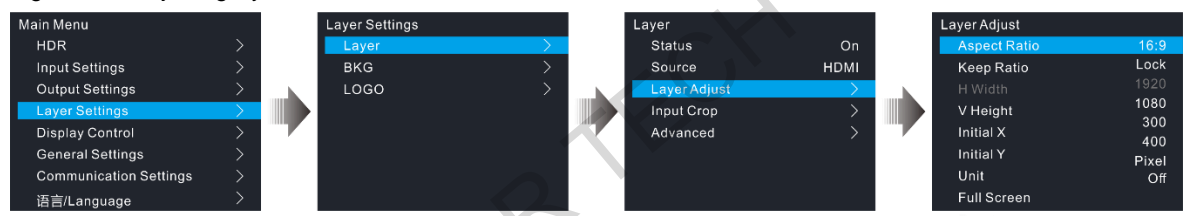

- Aspect Ratio: Set the ratio of the layer's width and height.
- Keep Ratio: Lock or unlock the aspect ratio of the layer.
  - Lock: The aspect ratio is fixed. The vertical height and horizontal width of the layer can be adjusted based on the selected fixed aspect ratio, for example, when the aspect ratio is 2:1, and Keep Ratio is to Lock, the vertical height can be set but the horizontal width cannot be set, and the horizontal width and vertical height are adjusted based on the 2:1 aspect ratio.
  - Unlock: The aspect ratio is customizable. The horizontal width and vertical height can be adjusted as you wish.
- H Width: Set the horizontal width of the image.
- V Height: Set the vertical height of the image.
- Initial X: Set the horizontal initial coordinate of the image by using the top left of the output as the reference position. This parameter defaults to 0.
- Initial Y: Set the vertical initial coordinate of the image by using the top left of the output as the reference position. This parameter defaults to 0.
- Unit: Set the unit of layer adjustment. The unit can be pixel or percentage.
- Full Screen: Set the display mode of the output image.
  - On: Display the layer in full screen.
  - Off: Display the layer based on the specified size.
- Reset: Reset all the settings to defaults.

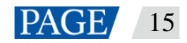

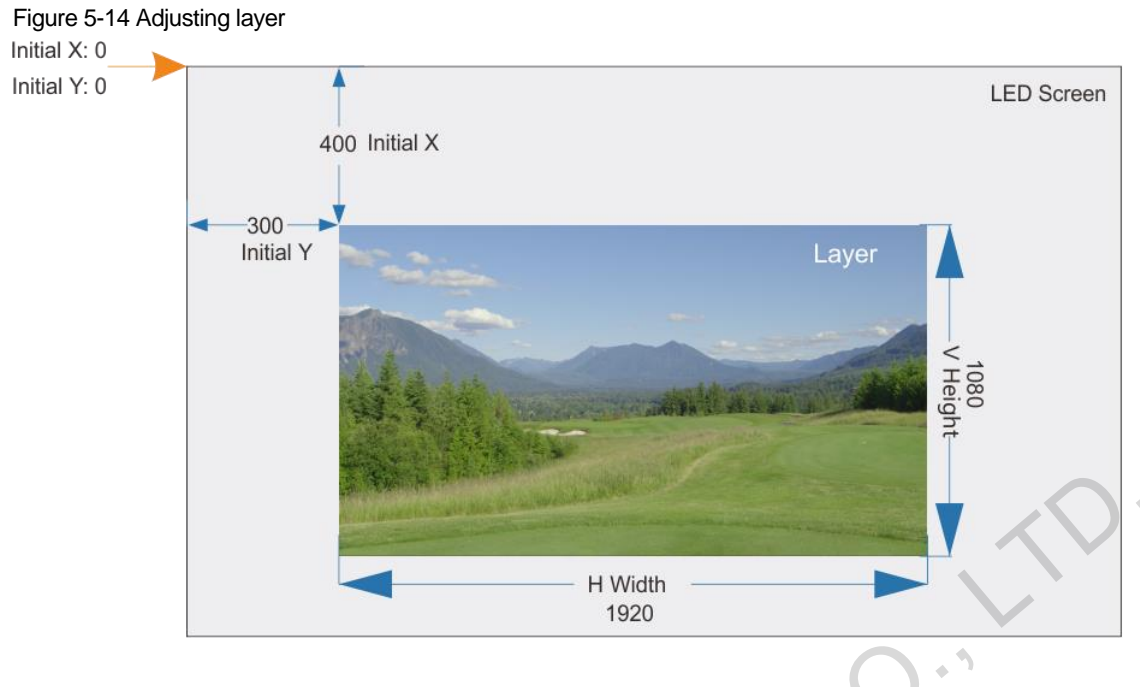

## **Input Crop**

Crop the input source as needed and make the cropped part display in full screen.

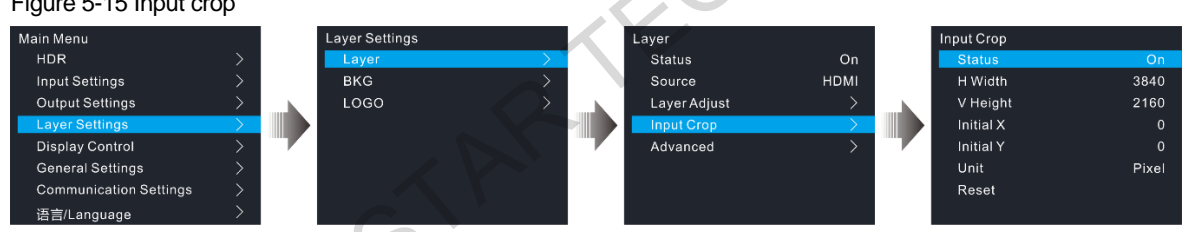

- H Width: Set the width of the cropped part.
- V Height: Set the height of the cropped part.
- Initial X: Set the horizontal initial coordinate of the cropped part by using the top left as the reference position.
- Initial Y: Set the vertical initial coordinate of the cropped part by using the top left as the reference position.

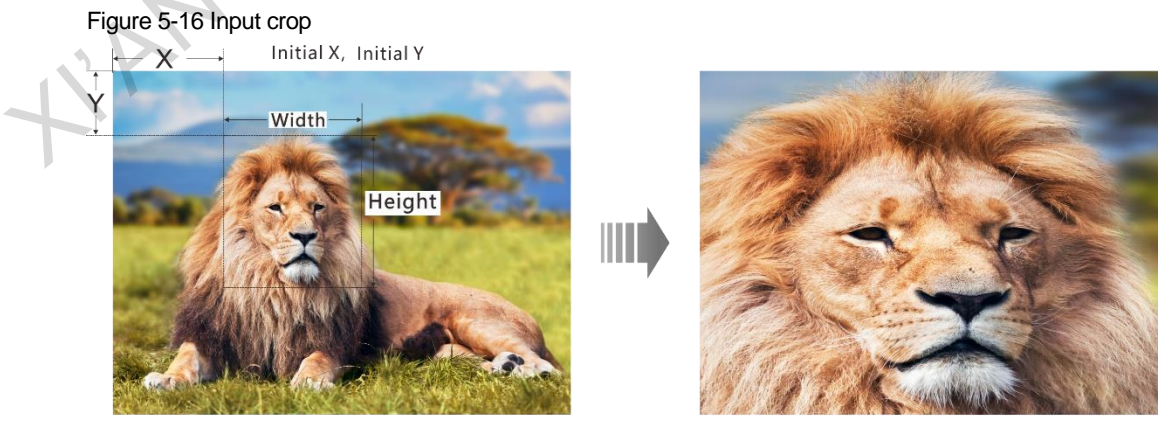

Input: 1920×1080@60Hz

Layer Size: 1920×1080

## **Advanced Settings**

On the advanced settings screen, the layer mask, opacity, flipping and color can be set.

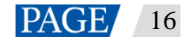

### Figure 5-15 Input crop

Layer mask

Layer mask is used to display the desired part of a layer and mask the undesired part.

On the layer screen, go to **Advanced** > **Mask** to enter the mask settings screen. Turn on the layer mask function.

#### Figure 5-17 Layer mask

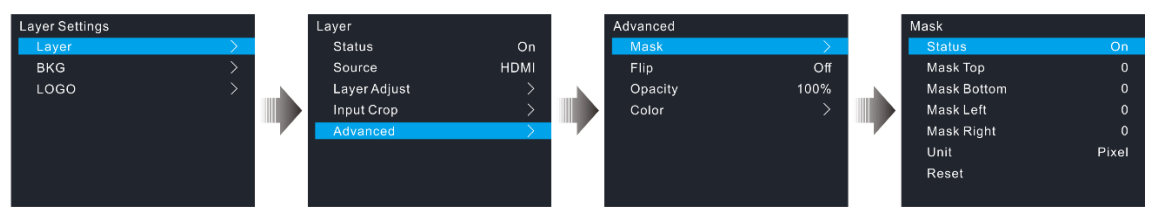

- Mask Top: Set the height of part to be masked at the top.
- Mask Bottom: Set the height of the part to be masked at the bottom.
- Mask Left: Set the width of the part to be masked on the left.
- Mask Right: Set the width of the part to be masked on the right.
- Reset: Reset all the settings to defaults.

#### Figure 5-18 Layer mask

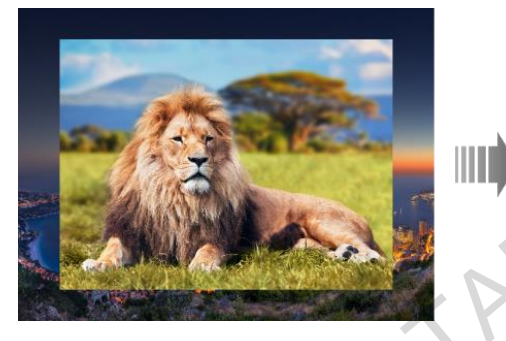

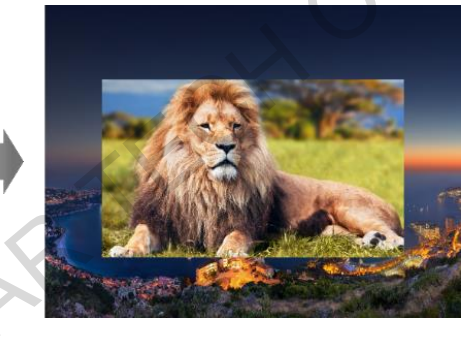

Layer flipping

Set whether to flip the layer image. The options include Off, H, V, and H+V.

- Off: Do not flip the layer image.
- H: Flip the layer image horizontally.
- V: Flip the layer image vertically.
- H+V: Flip the layer image both horizontally and vertically.

#### Figure 5-19 Layer flipping

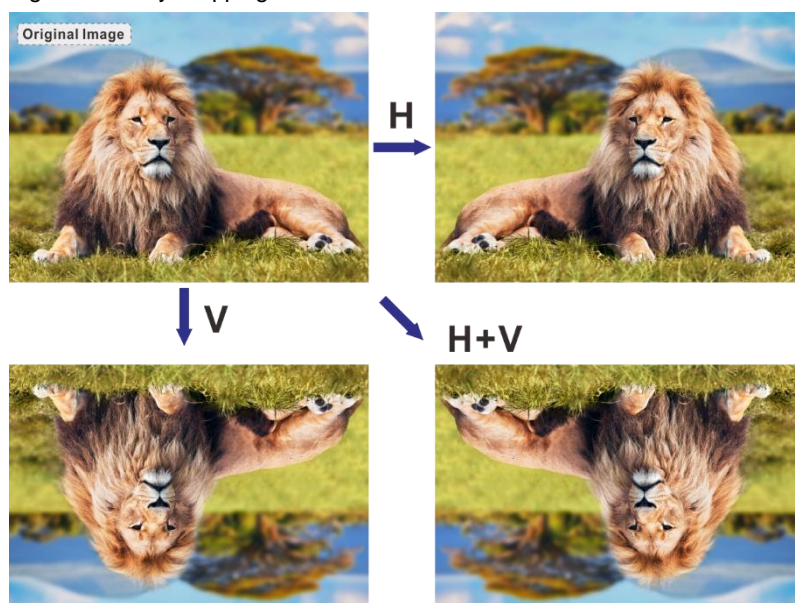

• Opacity

Set the layer transparency degree. The value range is 0% to 100%. 0% stands for totally transparent and 100% stands for non-transparent.

Layer color

Set the layer color parameters. When SDR to HDR converting function is enabled, the layer color cannot be set.

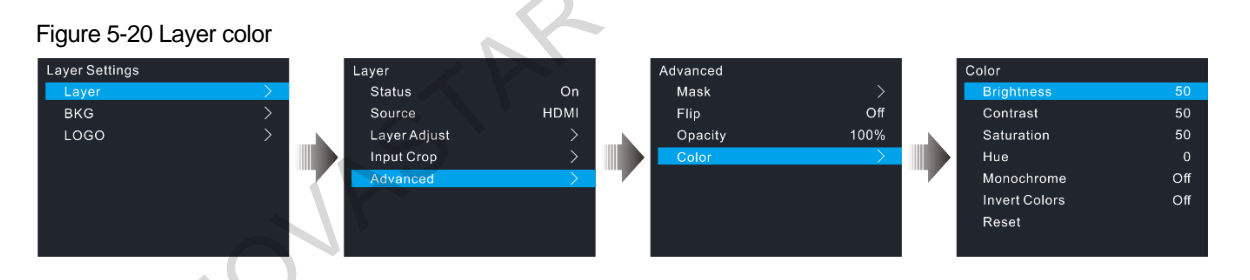

#### Table 5-2 Layer color

| Parameter          | Range                            | Default | Description                                                                                                    |  |  |
|--------------------|----------------------------------|---------|----------------------------------------------------------------------------------------------------|--|--|
| Brightness         | 0 to 100                         | 50      | Adjust the brightness of the output image. The greater the value, the brighter the image.                                                  |  |  |
| Contrast           | 0 to 100                         | 50      | Adjust the brightness difference between the white and black of<br>the output image. The greater the value, the bigger the<br>difference.  |  |  |
| Saturation         | 0 to 100                         | 50      | Adjust the colorfulness of the output image. The greater the value, the more colorful the image.                                           |  |  |
| Hue                | -180 to +180                     | 0       | Adjust the image distortion from the input to output. The greater the value, the stronger the image distortion.                            |  |  |
| Monochrome         | <ul><li>On</li><li>Off</li></ul> | Off     | <ul><li>On: The output image is displayed in black and white.</li><li>Off: The output image is displayed in its original colors.</li></ul> |  |  |
| Inverted<br>Colors | • On<br>• Off                    | Off     | On: The output image is displayed in its inverted colors.<br>Off: The output image is displayed in its original colors.                    |  |  |
| Reset              |                                  |         | Reset all the settings to defaults.                                                                                                    |  |  |

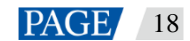

## 5.4.2 BKG

The HDR Master 4K supports BKG settings.

On the layer settings screen, rotate the knob to select BKG to enter the BKG settings screen.

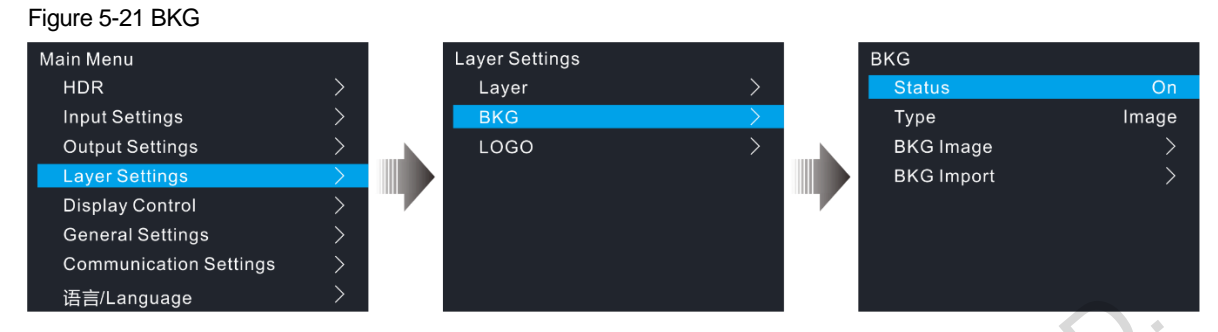

Step 1 Turn on the BKG function.

Step 2 Select the BKG type. Pure color BKG and BKG images are both supported.

- Pure Color BKG: Set the individual R, G and B values to specify a color.
- BKG Image: Select an imported BKG image as the BKG image.
- Step 3 (Optional) Rotate the knob to select BKG Import to import the BKG images from the inserted USB drive.

#### Note:

The HDR Master 4K supports at most 10 BKG images. The width or height of the BKG image cannot be greater than 8192 pixels.

Before the import, a folder named BKG must be created in the root directory in the inserted USB drive and all the needed BKG images must be stored in the folder.

## 5.4.3 LOGO

On the layer settings screen, rotate the knob to select **LOGO** and then press the knob to enter the LOGO settings screen.

#### Figure 5-22 LOGO

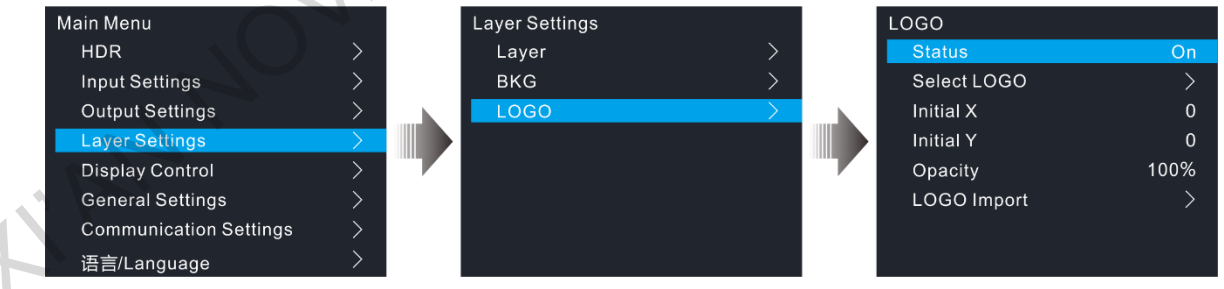

- Step 1 Turn on the LOGO function.
- Step 2 Select a LOGO image.
- Step 3 Select Initial X to set the horizontal initial coordinate of the LOGO image upon the screen.
- Step 4 Select Initial Y to set the vertical initial coordinate of the LOGO image upon the screen.
- Step 5 Set the opacity of the LOGO image. The greater the value, the more opaque the image. 100% denotes non-transparent.
- Step 6 (Optional) Rotate the knob to select LOGO Import to import the LOGO images from the inserted USB drive.

#### Note:

The HDR Master 4K supports at most 10 LOGO images. The width or height of the LOGO image cannot be greater than 512 pixels.

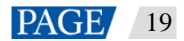

Before the import, a folder named LOGO must be created in the root directory in the inserted USB drive and all the needed LOGO images must be stored in the folder.

## 5.5 Display Control

On the main menu screen, rotate the knob to select **Display Control** and press the knob to enter the submenu screen. On the submenu screen, you can make the LED screen go black, freeze the LED screen, let the LED screen display test patterns or the input source normally.

Figure 5-23 Display control

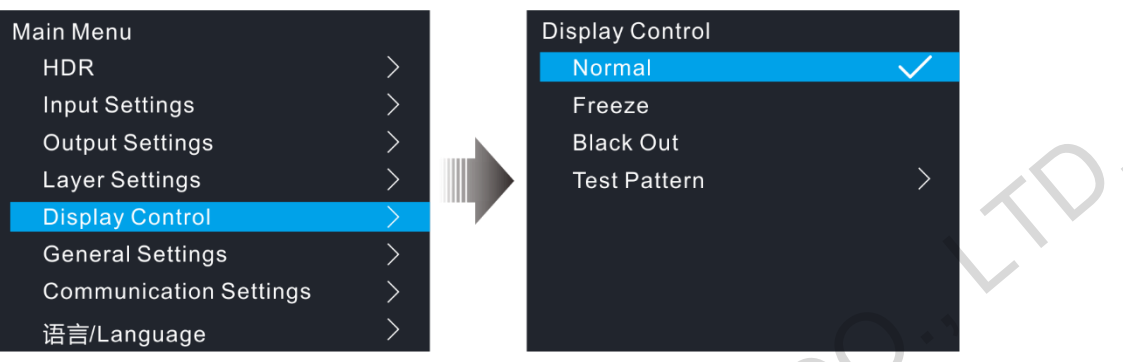

- Normal: Display the current input source normally.
- Freeze: Freeze the current frame of the output image.
- Black Out: Make the screen go black.
- Test Pattern: Test the display effect and working status of the LED screen. Test patterns include Pure Color, Gradient, Grid and so on.

## 5.6 General Settings

On the main menu screen, rotate the knob to select **General Settings** and press the knob to enter the submenu screen. On the submenu screen, you can perform the synchronization settings, input backup settings, FN button setting, and miscellaneous settings. You can also reset all the device settings to defaults, update the device firmware, and view the device information.

## 5.6.1 Synchronization

Status: Turn on or turn off the synchronization function. The default option is **Off**. Source: Rotate the knob to select a sync source. The default option is **Genlock**.

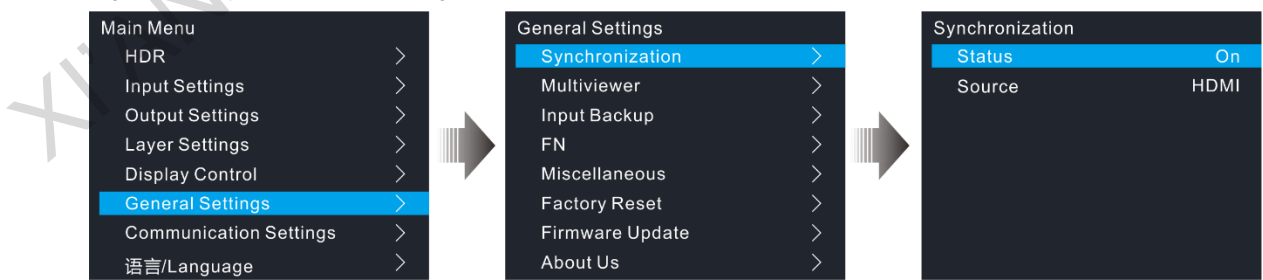

#### Figure 5-24 Synchronization settings

## 5.6.2 Multiviewer

Set the monitoring information displayed on the monitoring screen of the HDR Master 4K device.

#### Figure 5-25 Multiviewer settings

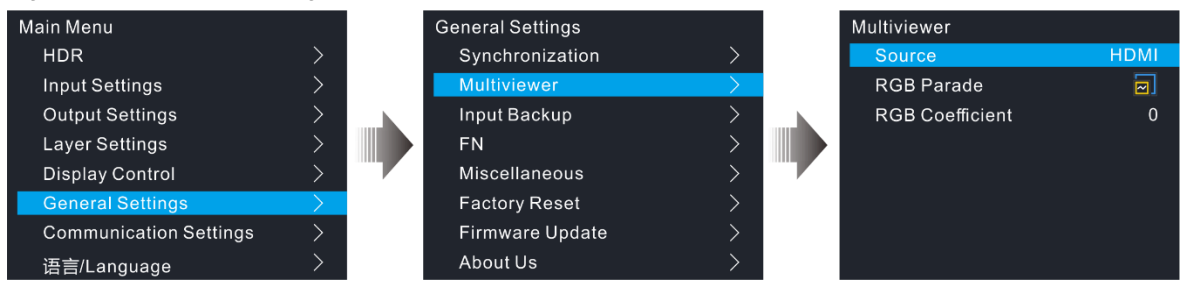

- Source: Set the target content that will be monitored on the monitoring screen. The options include the input sources and the output ("MON").
- RGB Parade: Set the effect of the RGB color distribution.
  - EX: The monitoring screen does not display the RGB Parade curve distribution effect.
  - Che monitoring screen displays only the RGB Parade curve distribution effect.
  - E The monitoring screen displays the RGB Parade curve distribution thumbnail.
- RGB Coefficients: Set the RGB coefficients to provide the professionals with guidance on image parameter adjustment.

## 5.6.3 Input Backup

If the input hot backup is set, when the connected input source or the input connector has a fault, the backup input source from the backup input connector begins to work to ensure that the LED screen does not go black.

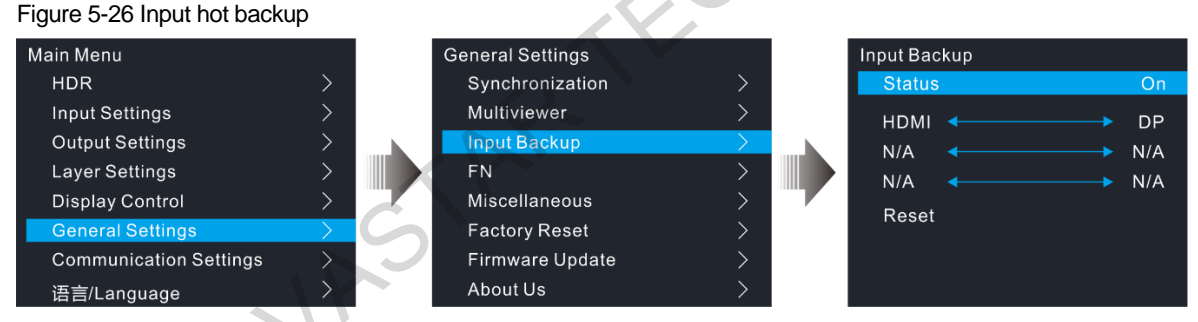

- Each pair of input sources serve as a backup for each other.
- The input hot backup has the following constraints.
  - Input A and Input B serve as a backup for each other. The layer input source is Input A currently.
  - When Input A has no signal but Input B has signal, the layer input source automatically switches to Input B. When the Input A signal recovers, the layer input source is still Input B.
    - When Input A has no signal but Input B has signal, the layer input source automatically switches to Input B. When the Input A signal recovers but Input B has no signal, the layer input source switches to Input A.
  - When both Input A and Input B have no signal, the layer input source does not switch.
  - When Input A has signal but Input B has no signal, if you manually switch the layer input source to Input B, the layer input source automatically switches to Input A.
  - An input source has one backup input source only and an input source serves as the backup of only one input source. You cannot set an input source to have multiple backup input sources, or set one input source as the backup of multiple input sources. After the backup function is turned on, once the input source has any changes, including but not limited to resolution change and input fault, the layer input source automatically switches to the backup input source.

## 5.6.4 FN Button

The **FN** button on the device front panel can be customized to a shortcut button for the functions including sync status, BKG status, LOGO status, layer status, Multiviewer settings, and input backup. After the function is customized, if you press the **FN** button, you can directly enter the menu screen of the function you customized.

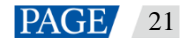

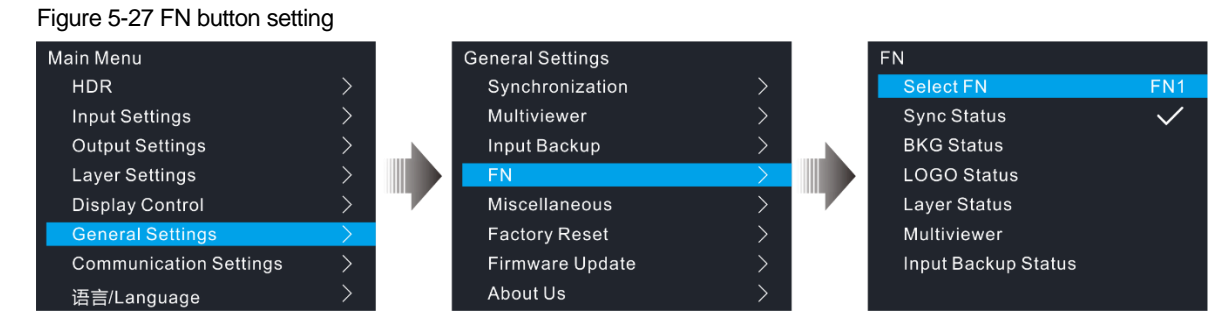

## 5.6.5 Miscellaneous

#### 5.6.5.1 Return to Home

Set the period of time during which the system stays at the current page before returning to the homepage automatically when there is no operation performed.

- Value range: 30s to 3600s
- Default value: 60s

#### 5.6.5.2 LCD Brightness

Adjust the LCD brightness. The value range is 1 to 100, and defaults to 50.

#### 5.6.5.3 Output Timing

Set the Blank area information for the resolution to let the HDR Master 4K be compatible with different display devices or backend devices.

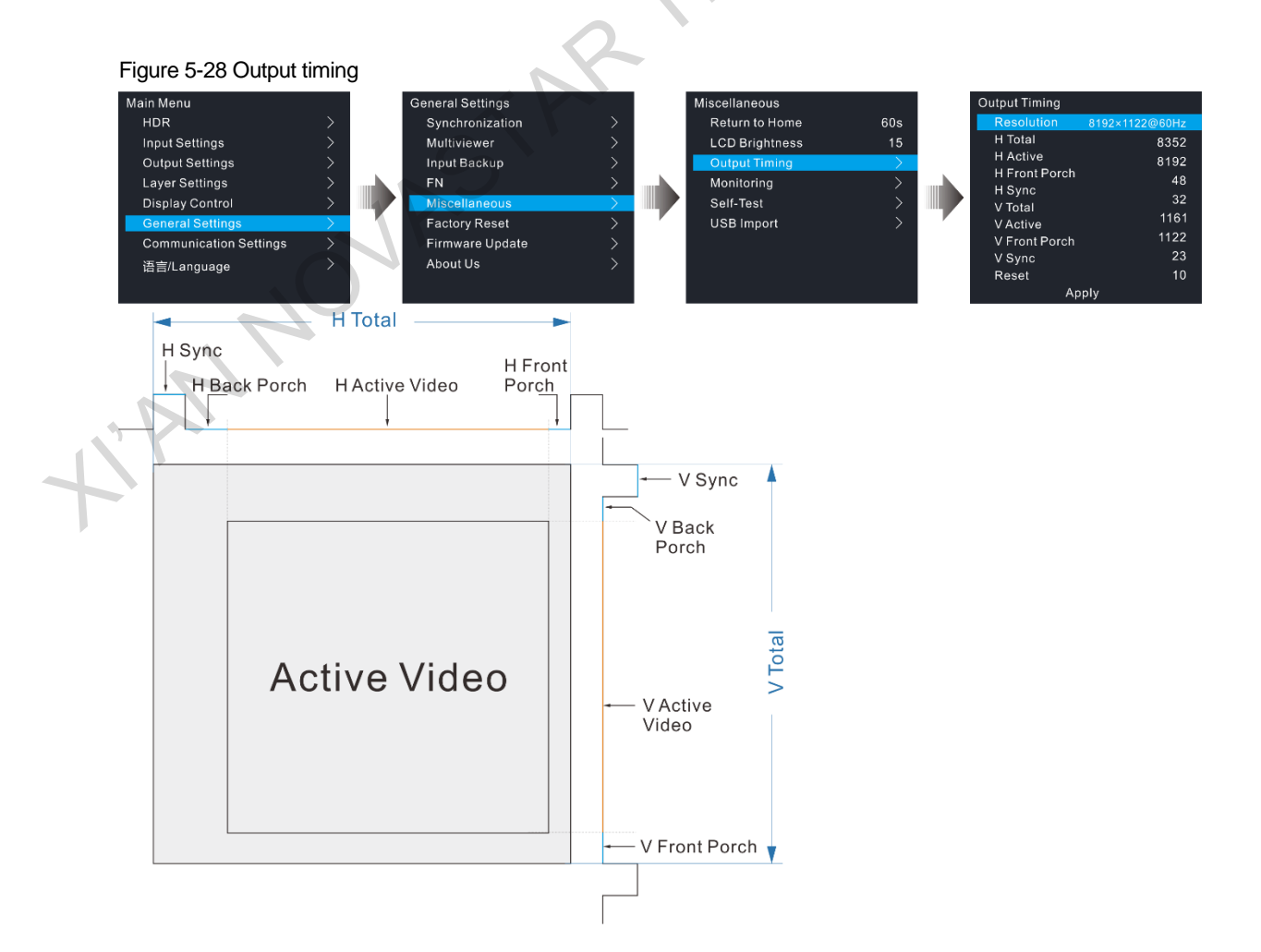

| Parameter     | Description                                                                               |  |  |  |
|---------------|-------------------------------------------------------------------------------------------|--|--|--|
| Resolution    | Displays the resolution of the current output.                                            |  |  |  |
| H Total       | Total pixel count per line                                                                |  |  |  |
| H Active      | The horizontal size in pixels of the active area                                          |  |  |  |
| H Front Porch | The offset between the end of the active area and the beginning of H sync                 |  |  |  |
| H Sync        | H sync width in pixels                                                                    |  |  |  |
| V Total       | Total pixel count per column                                                              |  |  |  |
| V Active      | The vertical size in pixels of the active area                                            |  |  |  |
| V Front Porch | The offset in lines between the end of the output active area and the beginning of V sync |  |  |  |
| V Sync        | V sync width in lines                                                                     |  |  |  |

After the adjustment is done, rotate the knob to select **Apply** and press the knob to let the adjustment parameters take effect. You can also rotate the knob to select **Reset** and press the knob to reset the adjusted parameter values to the default values.

#### 5.6.5.4 Monitoring

Monitor the device to see whether the power supply voltage, temperature, and fan are normal. If they are normal, you will see **Normal** displayed on the menu. If they are abnormal, you will see **Alarm**. Please troubleshoot the problem before using the device.

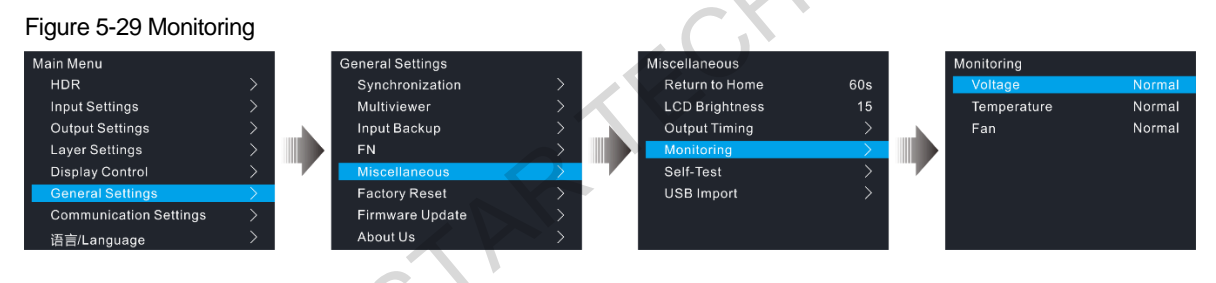

#### 5.6.5.5 Self-Test

Diagnose the device to check if everything works well. If any problem is detected, the test result will be sent to NovaStar's technical support staff to solve the problem as soon as possible.

The test includes the button test, knob test and device parameter test.

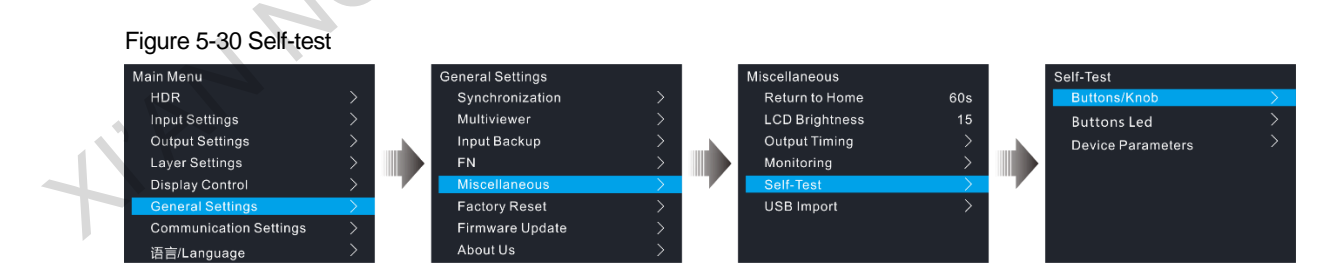

## 5.6.5.6 USB Import

Import the BKG and LOGO images from the inserted USB drive.

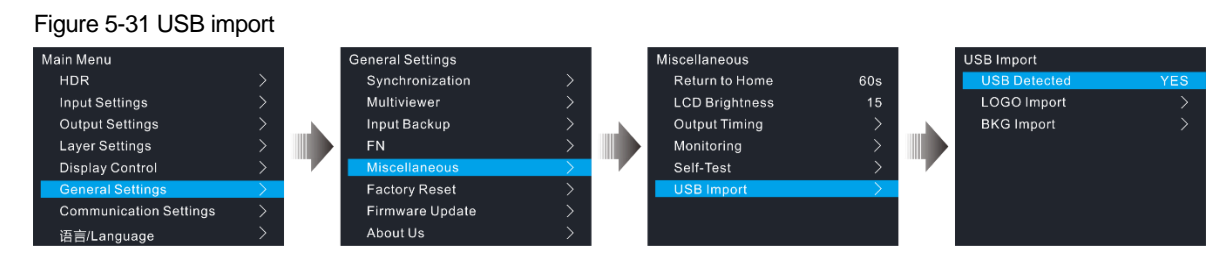

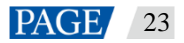

## **USB Detected**

The device detects automatically whether a USB drive is inserted.

- Yes: A USB drive is inserted.
- No: No USB drive is inserted.

### LOGO and BKG Import

Before the import, a folder named BKG or LOGO must be created in the root directory in the inserted USB drive and all the needed BKG or LOGO images must be stored in the folder.

### 5.6.6 Factory Reset

Reset the device parameters to factory defaults.

Figure 5-32 Factory reset

| Main Menu              |               |  | General Settings  |               |  | Factory Reset        |
|------------------------|---------------|--|-------------------|---------------|--|----------------------|
| HDR >                  |               |  | Synchronization > |               |  | Save IP              |
| Input Settings         | >             |  | Multiviewer       | >             |  | Save User Parameters |
| Output Settings        | >             |  | Input Backup      | >             |  | Reset All            |
| Layer Settings         | >             |  | FN                | >             |  |                      |
| Display Control        | >             |  | Miscellaneous     | >             |  |                      |
| General Settings       | $\rightarrow$ |  | Factory Reset     | $\rightarrow$ |  |                      |
| Communication Settings | >             |  | Firmware Update   | >             |  |                      |
| 语言/Language     >      |               |  | About Us          | $\rightarrow$ |  |                      |
|                        |               |  |                   |               |  |                      |

- Save IP: Reset all the device parameters to defaults, except the device IP address.
- Save User Parameters: Reset all the device parameters to defaults, except the communication, FN button
  and language settings, as well as the imported BKG and LOGO images.
- Reset All: Reset all the device parameters to defaults.

#### 5.6.7 Firmware Update

The HDR Master 4K can be updated via a USB drive. This function is available when a USB drive that comes with the update package is inserted into the device.

- Step 1 Store the target update package into the root directory of the USB drive.
- Step 2 Insert the USB drive into the device.
- Step 3 On the main menu screen, go to **General Settings** > **Firmware Update**. Select **Update**, and then the device will automatically search for the update package and perform the update.

Note:

The update package must be in ZIP format.

## 5.6.8 About Us

View the device hardware version, company website and email address.

- Hardware Version: Displays the current device version.
- Official Website: www.novastar.tech
- Email: support@novastar.tech

## 5.7 Communication Settings

On the main menu screen, go to **Communication Settings** > **Mode**. Rotate the knob to select **Automatic** or **Manual**. For manual mode, the device IP address cannot conflict with the IP addresses of other devices on this network segment. Select **Reset** to reset all the network parameters to default settings.

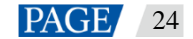

#### Figure 5-33 Communication settings

| Main Menu              |   | Communication Se | ettings       |
|------------------------|---|------------------|---------------|
| HDR                    | > | Mode             | Manual        |
| Input Settings         | > | IP Address       | 192.168.0.10  |
| Output Settings        | > | Subnet Mask      | 255.255.255.0 |
| Layer Settings         | > | Gateway          | 102 169 0 1   |
| Display Control        | > | Reset            | 192.100.0.1   |
| General Settings       | > |                  |               |
| Communication Settings | > |                  |               |
| 语言/Language            | > |                  |               |

reinerandered of the second second seco The HDR Master 4K supports English and Chinese. You can switch to either language according to your

## 6 Specifications

| Electrical Parameters                                   | Power connector                | 100–240V~, 3A, 50/60Hz                                  |  |  |
|---------------------------------------------------------|--------------------------------|---------------------------------------------------------|--|--|
|                                                         | Max. power consumption         | 120 W                                                   |  |  |
| Operating Environment                                   | Temperature                    | 0°C to 45°C                                             |  |  |
|                                                         | Humidity                       | 10% RH to 85% RH, non-condensing                        |  |  |
| Storage Environment                                     | Temperature                    | -20°C to +60°C                                          |  |  |
|                                                         | Humidity                       | 10% RH to 90% RH, non-condensing                        |  |  |
| Physical Specifications                                 | Dimensions                     | 482.6 mm × 442.5 mm × 50.5 mm                           |  |  |
|                                                         | Net Weight                     | 7.5 kg                                                  |  |  |
|                                                         | Gross Weight                   | 12.1 kg                                                 |  |  |
| Packing Information                                     | Packing box                    | 612 mm × 225 mm × 595 mm                                |  |  |
|                                                         | Carrying case                  | 582 mm × 185 mm × 555 mm                                |  |  |
|                                                         | Accessories                    | 2x HDMI cables<br>1x Mini DP to DP cable<br>1x DP cable |  |  |
|                                                         |                                | 1x Ethernet cable<br>1x Power cord (EU)                 |  |  |
|                                                         |                                | 1x Power cord (UK)                                      |  |  |
|                                                         |                                | 1x Power cord (US)                                      |  |  |
|                                                         |                                | 1x Power cord (CN)                                      |  |  |
|                                                         |                                | 1x Cable clip                                           |  |  |
|                                                         |                                | 1x Cable tie                                            |  |  |
|                                                         |                                | 1x Quick Start Guide                                    |  |  |
|                                                         |                                | 1x Safety Manual                                        |  |  |
| 0                                                       | 5                              | 1x Customer Letter                                      |  |  |
| Certifications                                          | CE, FCC, IC, RoHS              |                                                         |  |  |
| Noise Level<br>(typical at 25°C/77°F)                   | 50 dB (A)                      |                                                         |  |  |
| Certifications<br>Noise Level<br>(typical at 25°C/77°F) | CE, FCC, IC, RoHS<br>50 dB (A) |                                                         |  |  |

#### Copyright © 2020 Xi'an NovaStar Tech Co., Ltd. All Rights Reserved.

No part of this document may be copied, reproduced, extracted or transmitted in any form or by any means without the prior written consent of Xi'an NovaStar Tech Co., Ltd.

#### Trademark

NOVASTAR is a trademark of Xi'an NovaStar Tech Co., Ltd.

#### Statement

Thank you for choosing NovaStar's product. This document is intended to help you understand and use the product. For accuracy and reliability, NovaStar may make improvements and/or changes to this document at any time and without notice. If you experience any problems in use or have any suggestions, please In the second second se contact us via the contact information given in this document. We will do our best to solve any issues, as well as evaluate and implement any suggestions.

Official website www.novastar.tech

Technical support support@novastar.tech